## JSD SCRAM Process Help Sheet

2/2025

## Initial Entry into SpEd OR JSD OR Into Your School

- 1. Click Enrollment Tracking
- Enter the Date, Action, Reason, and Receiving District
  - Action "Enter IEP" > Initial IEP
  - Action "Enter IEP" > Transfer In > Transfer into (your school name).
- 2. Check the digital SCRAM on Embrace for accuracy
- In the event, go to the blue 'Print Forms' button.
- Click 'Print Scram' and double-check to make sure all the information is correct.
- 3. Click the blue ' Make Active IEP' button.
- This locks and activates the IEP.
- 4. Click the blue 'Submit IEP' button.
- Submit Conference to Jen Warkentine or Merrie Allen (Pre-K only).
- A paper SCRAM still needs to be sent in via MovelT or district mail to Jen or Merrie.

## **Exiting SpEd or JSD**

1. Click Enrollment Tracking

• Enter the Date, Action, Reason, and Receiving District (if known).

- 2. Click the blue "Submit IEP" button
  - Submit Conference to Jen Warkentine or Merrie Allen (Pre-K only)

3. If the student is returning to regular placement

- Team Leader goes into Student Info and unchecks IEP (under programs)
- 4. A paper SCRAM still needs to be sent in via MovelT or district mail to Jen or Merrie.

## Annual IEP

- Check the digital SCRAM on Embrace.
  In the event, go to the blue 'Print Forms' button.
  - Click 'Print Scram' and double-check to make sure all the information is correct.
  - Save the page, you do NOT need to print the page.
  - 2. Click the blue ' Make Active IEP' button.
  - This locks and activates the IEP.
  - 3. Click the blue 'Submit IEP' button.
  - This will send the digital SCRAM to Jen Warkentine or Merrie Allen.
  - A paper SCRAM still needs to be sent in via MovelT or district mail.

Please make sure the SCRAM is sent in within a week of the meeting.

If you have any questions please reach out to your teacher specialist.